## Manual de Registo | Panegara

É possível para o cliente criar uma conta para acesso à área reservada. Para tal bastará efetuar o registo seguindo os passos abaixo indicados:

**Passo 1:** Para começar, deverá aceder ao website da panegara, e na opção de "Configurar" deverá selecionar "Registar".

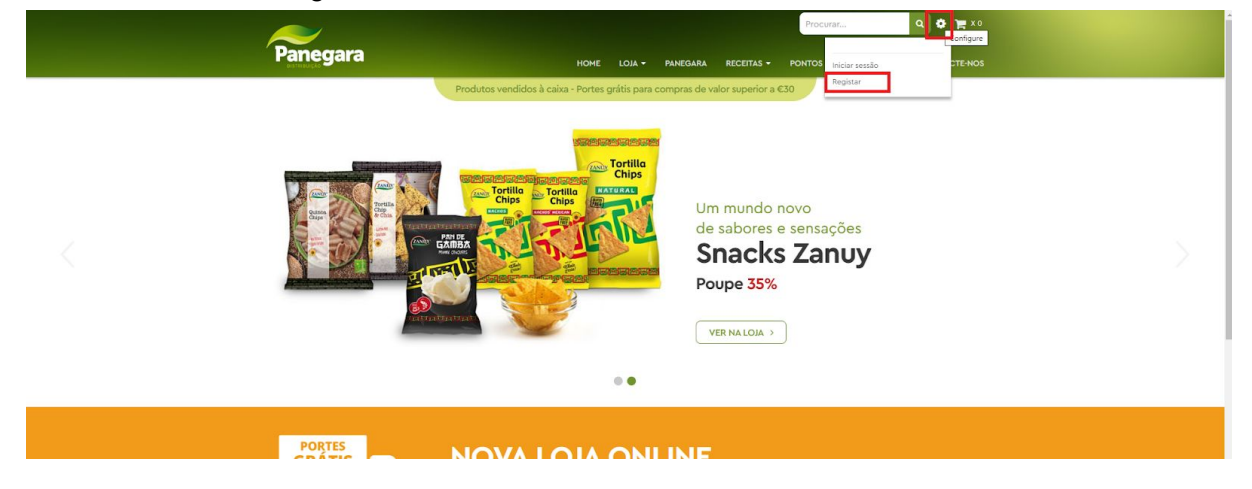

**Passo 2:** Preencher os seus dados para poder aceder à página (Nome, Email, Senha, Repetir Senha) O email inserido será utilizado por forma a ser contactado para confirmação de registo.

| $\gtrsim$               |                      |                   |              |            |                 |      | Q 🏟 🎘 X0     |
|-------------------------|----------------------|-------------------|--------------|------------|-----------------|------|--------------|
| Panegara<br>Distributed | НОМЕ                 | LOJA <del>-</del> | PANEGARA     | RECEITAS - | PONTOS DE VENDA | FAQS | CONTACTE-NOS |
|                         |                      |                   |              |            |                 |      |              |
|                         | O Seu Email          |                   |              | - 1        |                 |      |              |
|                         | tkoteste@tkoteste.pt |                   |              |            |                 |      |              |
|                         | O seu Nome           |                   |              |            |                 |      |              |
|                         | Teste 123            |                   |              |            |                 |      |              |
|                         | Password             |                   |              | _          |                 |      |              |
|                         | Contrassenha         |                   |              |            |                 |      |              |
|                         |                      |                   |              |            |                 |      |              |
|                         | Inscrição            |                   | Voltar ao Lo | gin        |                 |      |              |
|                         |                      |                   |              | _          |                 |      |              |
|                         |                      |                   |              | _          |                 |      |              |
|                         |                      |                   |              |            |                 |      |              |

Após preenchidos os campos, será enviada a seguinte informação:

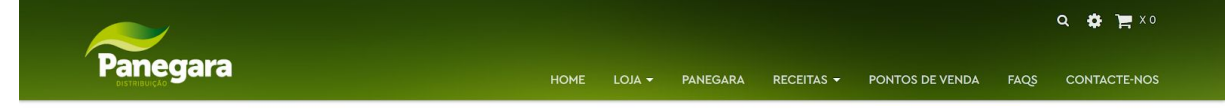

O seu registo foi enviado com sucesso, por favor espere por aprovação

| CONTACTOS<br>Avenida das Túlipas nº 6, 13º D/E<br>Miraflores 1495–161<br>Portugal<br>213873883<br>geral@panegara.pt | EMPRESA CERTIFICADA            | REDES SOCIAIS<br>G Koala<br>Koala.pt<br>Koka.portugal |
|----------------------------------------------------------------------------------------------------|--------------------------------|-------------------------------------------------------|
| Desenvolvido por ThinkOpen Solutions com Odoo                                                                       | - actualizado em Junho de 2019 | Panegara   Termos e condições                         |

O seu pedido de registo foi corretamente enviado, pelo que será necessário aguardar a confirmação para que possa então efetuar o login na plataforma. Esta confirmação, será enviada através do email previamente preenchido na criação do

registo pelo que deverá ter cuidado no preenchimento do mesmo.

Após recepção do email de confirmação, bastará selecionar o link para ser encaminhado para a página de login da plataforma, logo após inserção das respetivas credenciais, poderá aceder a sua conta e observar entre outros, cotações, pedidos efetuados e pagamentos efetuados.

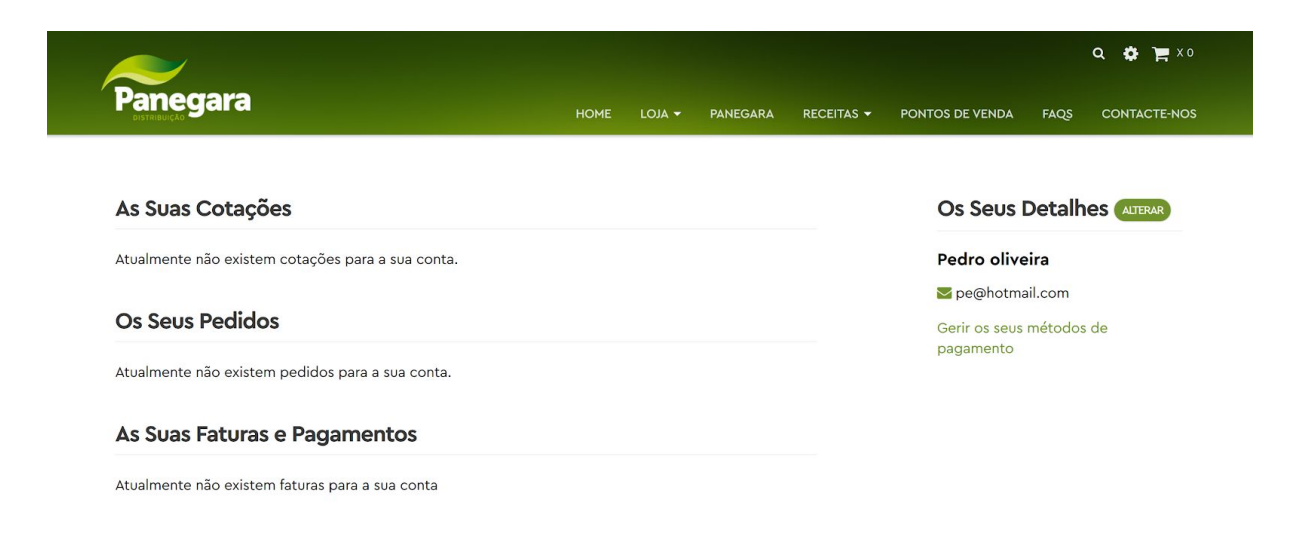

Na àrea reservada, poderá ainda alterar detalhes relativos à sua informação pessoal e de faturação de forma imediata, bastando para isso simplesmente selecionar a opção "Alterar"

| $\approx$                                         |      |        |          |            | Q 🏟 🃜 X0                              |                    |              |
|---------------------------------------------------|------|--------|----------|------------|---------------------------------------|--------------------|--------------|
| <b>Panegara</b>                                   | HOME | LOJA 👻 | PANEGARA | RECEITAS 👻 | PONTOS DE VENDA                       | FAQS               | CONTACTE-NOS |
| As Suas Cotações                                  |      |        |          |            | Os Seus I                             | Detalh             |              |
| Atualmente não existem cotações para a sua conta. |      |        |          |            | Pedro olive                           | eira               |              |
| Os Seus Pedidos                                   |      |        |          |            | Panegara<br>Rua das for<br>Montijo 28 | ntainhas<br>70–471 |              |
| Atualmente não existem pedidos para a sua conta.  |      |        |          |            | Portugal                              |                    |              |
| As Suas Faturas e Pagamentos                      |      |        |          |            | 🔀 pedro.o.lo                          | bo@hotn            | nail.com     |
| Atualmente não existem faturas para a sua conta   |      |        |          |            | Gerir os seus<br>pagamento            | métodos            | de           |

Nesta área poderá editar e alterar os dados de contato tais como o nome, telefone email, numero de contribuinte e morada de faturação.

| Panegara             | HOME LOJA + PANEGARA RECEITAS + PONTOS DE VENDA FAQS CON | TACTE-NOS |
|----------------------|----------------------------------------------------------|-----------|
| Detalhes do Contacto |                                                          |           |
| O seu Nome           | Email                                                    |           |
| Pedro oliveira       | pe@hotmail.com                                           |           |
| Telefone             |                                                          |           |
| 21343422             |                                                          |           |
| Nome da empresa      | Número Contribuinte                                      |           |
| Panegara             | PT123456789                                              |           |
| Rua                  | Cidade                                                   |           |
| Rua das fontainhas   | Montijo                                                  |           |
| Código Postal        | País                                                     |           |
| 2870-471             | Portugal                                                 |           |
| Estado / Província   |                                                          |           |
| selecionar ~         |                                                          |           |
|                      | Confirmar                                                |           |

Para sair da sua área reservada, bastará no menu de configurações, selecionar a opção "Logout"

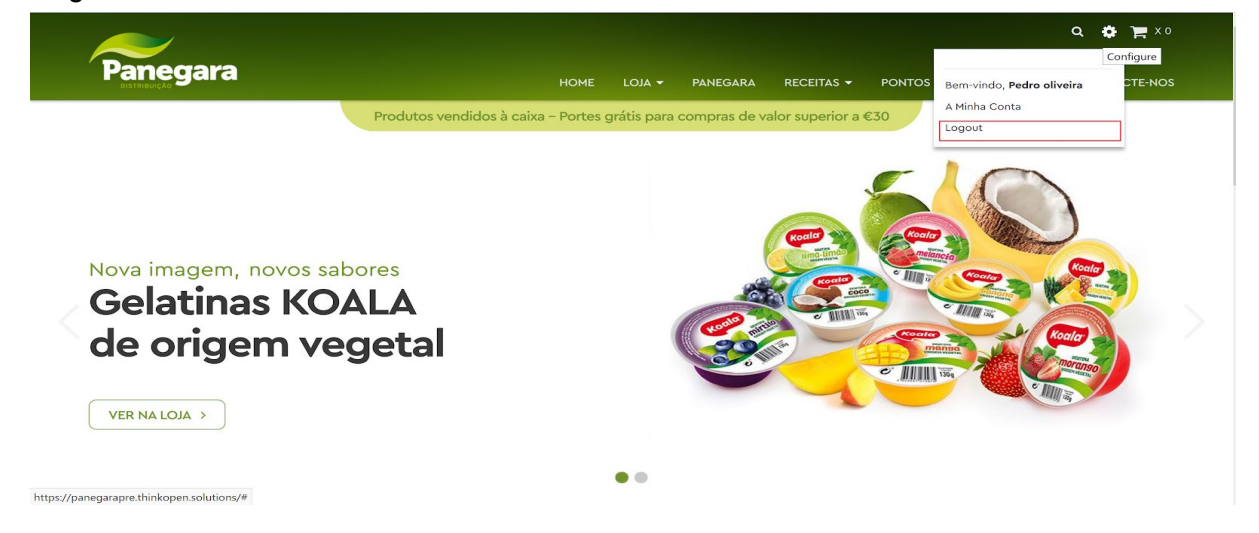